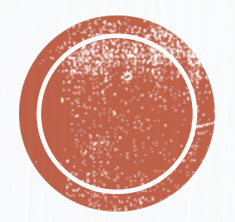

### CODER EN LIVE (VERSION ÉLITE)

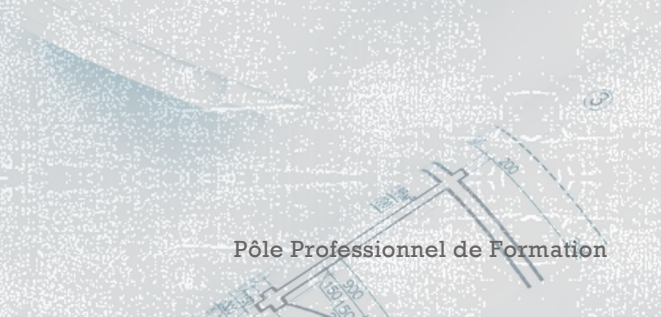

Olivier Degrenne, PhD

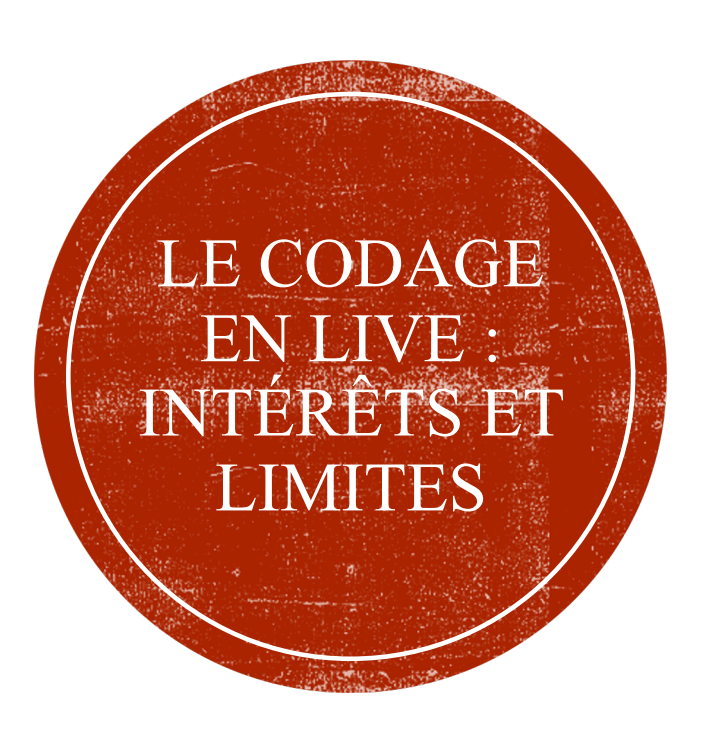

- Le codage en live permet de collecter des données sur le déroulement du match dans le feu de l'action
- Il peut permettre à l'analyste de proposer des axes d'amélioration à l'entraineur en cours de jeu ou à la mi-temps
- Il peut également apporter des informations à l'entraineur qui peuvent etre importante pour lui lors de la conférence de presse
- Cela est possible seulement si l'entraineur est ouvert et intéressé par l'apport de données en match
- Si ce n'est pas le cas, le codage en live permet d'anticiper le codage post match

Pôle Professionnel de Formation

Olivier Degrenne, PhD

### LE CODAGE EN LIVE : INTÉRÊTS ET LIMITES

- Lorsque nous souhaitons anticiper le codage post match, il est important de comprendre qu'il y a certaines règles à respecter
- Tout d'abord, la différence entre un codage en direct et un post match est la crise temporelle que rencontre l'analyste. En direct, il n'y pas de bouton **Pause**!!
- Il faut donc limiter les éléments à coder en n'analysant que les éléments centraux que vous pourrez compléter en post match
- Il est donc important de découper temporellement le match (avec les phases de possession, de transition, les CPA ou encore l'individuel) afin de pouvoir coder en mode label lors du post match
- Une fenêtre de codage pour du live est donc nettement moins complète qu'une fenêtre de post match. Elle est dépendante de vos capacités à coder beaucoup d'informations en un temps réduit et sans commettre d'erreur de saisie
   Olivier Degrenne, PhD

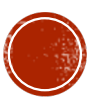

# CODER EN LIVE AVEC HUDL SPORTSCODE ÉLITE

| • | • •       |                  |             |                                 | 6              | Fenetre coo    | lification EX | FCF                | 1 M 2 C   | State and and                        |                   |          |  |
|---|-----------|------------------|-------------|---------------------------------|----------------|----------------|---------------|--------------------|-----------|--------------------------------------|-------------------|----------|--|
|   | e b       | an di            |             | -                               |                | 0              | ې د           | x J                |           | 6                                    | 100% 🗘            | ٠        |  |
|   | Mode Capt | do dition<br>ure |             | Évènement Descrip               | teur           | Exécuter Dé    | sactiver Eff  | acer Remettre à zi | iro       | Inspe                                | cteur Opacité Pre | éférence |  |
|   |           |                  |             |                                 |                |                |               |                    |           |                                      |                   |          |  |
|   | Attorno   |                  | 1           | Moment du match                 | _              |                |               |                    | Issue de  | l'attaque                            |                   |          |  |
|   | Allaque   | 0                | - 15 15 - 3 | 0 30 - 45 + 45 - 60             | 60 - 75        | 5 75 - 90 +    | Def           | Def C              | Def G     | ls                                   | sue D'action      |          |  |
|   |           |                  | Départ      | de l'attaque                    |                |                |               |                    |           | Sor                                  | tie Aire de jeu   |          |  |
| ſ |           |                  |             | Lancem                          | ent d'actior   | n              | Mid De        | f D Mid Def C      | Mid Def G | Darte de balla                       |                   |          |  |
|   | Def D     | Def C            | Def G       | Sortie de but Touche Coup-Franc |                |                | Mid I         | D Mid C            | Mid G     | Construction Perte de balle Finition |                   |          |  |
|   |           |                  |             | Engagement Arr                  | et GB          | def            |               |                    |           | Fauta                                | Faute             |          |  |
|   | Mid Def D | Mid Def C        | Mid Def G   | perdu inter                     | asse<br>ceptée | adv            | Mid Of        | f D Mid Off C      | Mid Off G | Commise F                            | Provoquée         | Jeu      |  |
|   |           |                  |             | Contexte                        | d'oppositio    | on             | Off           | Off C              | Off G     | Contro                               | Tr                |          |  |
|   | Mid D     |                  | Mid G       | SNDO EI                         | NDO            | INDO           |               |                    |           | Contro                               |                   |          |  |
|   |           | $\searrow$       |             | SNDD E                          | NDD            | INDD           |               | 6                  | М         |                                      | Centre            |          |  |
|   |           |                  |             | Type de                         | Progressio     | n              | ZDC G         | ZPC G              | ZPC D     | ZDC D                                | tre Reprit Rep    | rit      |  |
|   | Mid Off D | Mid Off C        | Mid Off G   | Dribble                         | Circul         | ation latérale |               |                    |           |                                      | Type de tir       |          |  |
|   | [         | <u> </u>         | 1           | CLAV D CLA                      | AV Axe         | CL AV G        | EXT           | sg F               | s e       | (TSD P                               | D PG 1            | ïete     |  |
|   | Off D     | Off C            | Off G       | Jeu Comb D Jeu C                | omb Axe        | Jeu Comb G     |               |                    |           |                                      | Resultat du tir   |          |  |
| l |           |                  |             | PL Verticale                    | PL             | Diagonale      |               |                    |           | В                                    | ut Tir Cadré Ti   | r NC     |  |

- Coder en direct n'est possible qu'avec les licences Pro et Élite. Les licences review ne le permettent pas
- Pour lancer un codage en match, il suffit de cliquer sur le bouton « Mode Capture » de la fenêtre de codification

Olivier Degrenne, PhD

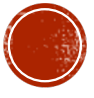

|             | 1              |               |                   | Fenetre CC               |              | AFCE                |                |            |                        |             | 1000( 0)                | ala    |
|-------------|----------------|---------------|-------------------|--------------------------|--------------|---------------------|----------------|------------|------------------------|-------------|-------------------------|--------|
| Mode éditio | n              | Évènement D   | escripteur        | Exécuter D               | ésactiver Ef | <b>X</b><br>facer F | Remettre à zér |            |                        | Inspecteur  | Opacité Préfe           | ¢rence |
|             |                |               |                   |                          |              |                     |                |            |                        |             |                         | _      |
|             |                | Moment du r   | natch             |                          |              |                     |                | Issue de   | l'attaque              |             |                         |        |
| Attaque     | 0 - 15 15 - 30 | 30 - 45 + 4   | 5 - 60 60         | - 75 75 - 90 +           |              |                     |                | Deto       |                        | Issue D'a   | ction                   |        |
|             | Départ o       | le l'attaque  |                   |                          | Der          | 2                   |                |            |                        | Sortie Aire | de jeu                  |        |
|             |                | La            | ancement d'ad     | ction                    | Mid D        | ef D                | Mid Def C      | Mid Def G  | Deste de               | - belle     |                         |        |
| Def D Dei   | f C Def G      | Sortie de but | Touche            | Coup-Franc<br>Dégagement | — Mid        | D                   | (Mid C)        | Mid G      | Constru                | uction      | Perte de balle Finition |        |
|             |                | Engagement    | Arret GB<br>Passe | def<br>Perte de balle    |              | _                   |                |            | Faute                  | Faute       | line l                  |        |
|             |                | perdu         | interceptée       | adv                      | Mid C        | off D               | Mid Off C      | Mid Off G  | Commise                | Provoqu     | iée Hors-Je             | eu     |
|             |                | Capture       |                   |                          | Off          | D                   | Off C          | Off G      | Cen                    | tre         | Tir                     |        |
|             |                |               |                   |                          |              | T                   | 6M             |            |                        | Centre      |                         |        |
| _           |                |               |                   | ZDC G ZPC G              |              | ZPC D               | ZDC D          | Centre Rep | rit Centre n<br>Reprit | on          |                         |        |
| N           |                | PP            |                   |                          |              | Т                   | ype de tir     |            |                        |             |                         |        |
|             |                |               |                   |                          | FX           | TSG                 | F              |            | (TSD                   | PD          | PG Tet                  | te     |
|             |                |               |                   |                          | EXISG ES E   |                     |                |            |                        | Ré          | Résultat du tir         |        |
|             | 0:00:00        | • •           | ¶× 0 }            | <b>\$</b>                |              |                     |                |            |                        | But         | Ir Cadre IIr r          | NC     |
|             |                |               |                   |                          |              |                     |                |            |                        |             |                         |        |

Olivier Degrenne, PhD

#### CODER EN LIVE AVEC HUDL SPORTSCODE ÉLITE

- Dès le clic, une fenêtre vidéo s'ouvre
- Dans les options (roue crantée) vous pouvez sélectionner le flux vidéo. Si vous n'avez pas branché de caméra ou un câble de flux tv, votre webcam sera automatiquement sélectionnée
- Une fois le flux sélectionné, il suffit de cliquer sur le bouton enregistrer pour que la captation du flux commence

Pôle Professionnel de Formation

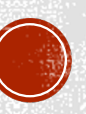

# CODER EN LIVE AVEC HUDL SPORTSCODE ÉLITE

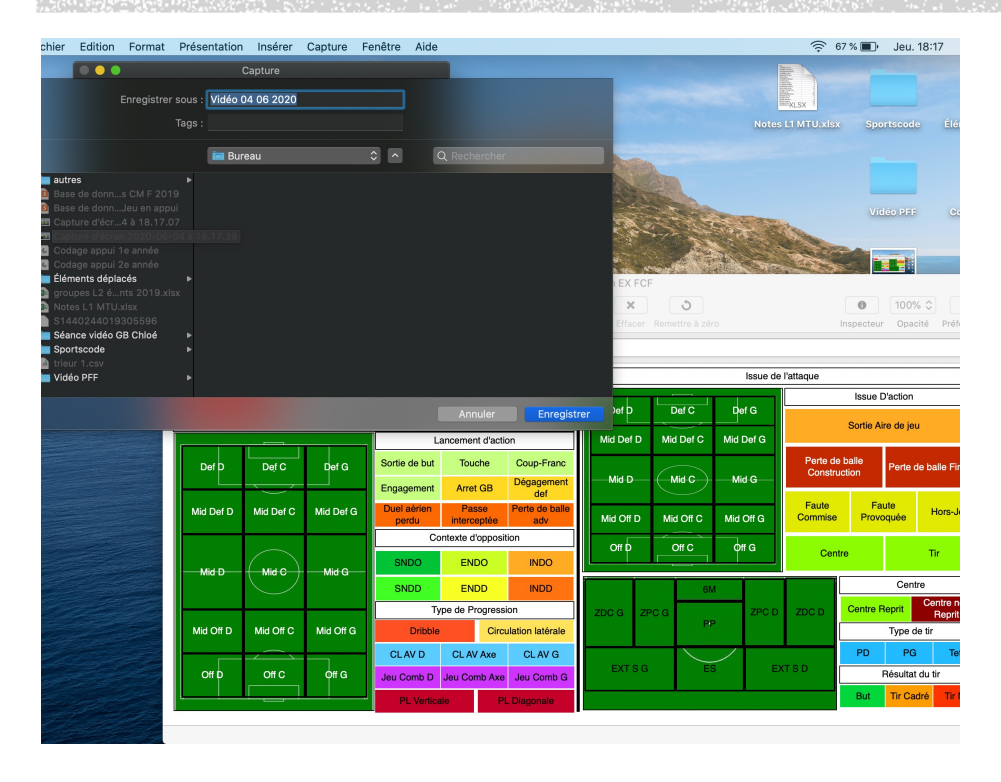

 Lorsque vous cliquez sur le bouton d'enregistrement, une fenêtre pop-up s'ouvre pour que vous sélectionniez l'emplacement du paquet vidéo qui sera crée

Olivier Degrenne, PhD

Pôle Professionnel de Formation

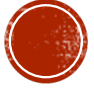

## CODER EN LIVE AVEC HUDL SPORTSCODE ÉLITE

|                                             |           |            |                    |                       |                      | Fenetre cod           | ification EX FC  | CF            | ALC: NO.  | No.                |                     |                | (6)                |
|---------------------------------------------|-----------|------------|--------------------|-----------------------|----------------------|-----------------------|------------------|---------------|-----------|--------------------|---------------------|----------------|--------------------|
|                                             |           | a di       | 1                  |                       |                      | 0                     | ) X              | 3             |           |                    | 0                   | 100% 🗘         | •                  |
| 0.0.0                                       | Mor       | de Capture |                    | Évènement D           | lescripteur          | Exécuter Dés          | sactiver Effacer | Remettre à zé | ro        |                    | Inspecteur          | Opacité        | Préférences        |
| Vidéa Critica Note Daint de guadaragiantiar |           |            |                    |                       |                      |                       |                  |               |           |                    |                     |                |                    |
| video Edition Note Point de synchroinsario  |           |            |                    | Moment du r           | match                | ĺ                     |                  |               | Issue of  | ie l'attaque       |                     |                |                    |
| 0:00:00.00                                  | Attaque   | 0 -        | 15 15 - 30         | 30 - 45 + 4           | 5 - 60 60 -          | 75 75 - 90 +          | DefD             |               | Def G     |                    | Issue [             | D'action       |                    |
|                                             |           |            | Départ d           | le l'attaque          |                      |                       |                  |               |           | Sortie Aire de jeu |                     |                |                    |
|                                             |           |            | Lancement d'action |                       |                      |                       | Mid Def D        | Mid Def C     | Mid Def G |                    |                     |                |                    |
|                                             | Def D     | Def C      | Def G              | Sortie de but         | Touche               | Coup-Franc            | 1/10             |               |           | Perte c<br>Consti  | le balle<br>ruction | Perte de ba    | alle Finition      |
|                                             |           | ~          |                    | Engagement            | Arret GB             | Dégagement<br>def     | Mid D            | Mid C         | Mid G     |                    |                     |                |                    |
|                                             | Mid Def D | Mid Def C  | Mid Def G          | Duel aérien<br>perdu  | Passe<br>interceptée | Perte de balle<br>adv | Mid Off D        | Mid Off C     | Mid Off G | Faute<br>Commise   | Fa<br>Provo         | ute<br>oquée H | lors-Jeu           |
|                                             |           |            |                    | Contexte d'opposition |                      |                       | Off b            | 0#0           | 0#6       |                    |                     |                |                    |
|                                             | Mid D     | Mid C      | Mid G              | SNDO                  | ENDO                 | INDO                  |                  |               |           | Cei                | ntre                | Т              | ir                 |
|                                             |           | $\bigcirc$ |                    | SNDD                  | ENDD                 | INDD                  |                  | 61            | N         |                    | Centre              |                |                    |
|                                             |           |            |                    | Ту                    | pe de Progress       | sion                  | ZDC G Z          | PC G          | ZPC       | ZDC D              | Centre F            | Reprit Ce      | ntre non<br>Reprit |
|                                             | Mid Off D | Mid Off C  | Mid Off G          | Dribble               | Circ                 | ulation latérale      |                  | Pi            | P         |                    |                     | Type de tir    |                    |
|                                             |           |            |                    | CL AV D               | CL AV Axe            | CL AV G               |                  |               | /         |                    | PD                  | PG             | Tete               |
|                                             | Off D     | Off C      | Off G              | Jeu Comb D            | Jeu Comb Axe         | Jeu Comb G            | EXTSO            | G E           | S         | EXTSD              |                     | Résultat du l  | ir                 |
|                                             |           |            |                    | PL Vertica            | ile P                | L Diagonale           |                  |               |           |                    | But                 | Tir Cadré      | Tir NC             |
| THE ALLER                                   |           |            |                    |                       |                      |                       |                  |               |           |                    |                     |                |                    |
|                                             |           |            |                    |                       | -                    |                       |                  |               |           |                    |                     |                |                    |

- Une fois l'emplacement sélectionné, vous pouvez remettre votre fenêtre de codification au premier plan
- C'est parti, vous êtes prêts à coder en Live
- Vous trouverez à la suite une vidéo montrant le déroulement du codage d'une séquence avec cette méthode

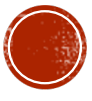

### EXEMPLE D'UN CODAGE EN LIVE

|                                          | tation Fenêtre Aide                                                               |                                                                          |                                                                                                    |                                                                                                    |                                                                     |                                                               | 0 🖗                                                    | e6 % 🔳                                                         | Jeu. 18:1                                                                                        | १ 🔍 🔕 🖃                                                                                                    |
|------------------------------------------|-----------------------------------------------------------------------------------|--------------------------------------------------------------------------|----------------------------------------------------------------------------------------------------|----------------------------------------------------------------------------------------------------|---------------------------------------------------------------------|---------------------------------------------------------------|--------------------------------------------------------|----------------------------------------------------------------|--------------------------------------------------------------------------------------------------|----------------------------------------------------------------------------------------------------|
|                                          |                                                                                   | -                                                                        |                                                                                                    |                                                                                                    | Cliquez sur                                                         | O pour arrête                                                 | r l'enregistreme                                       | ent de l'écran                                                 |                                                                                                  |                                                                                                    |
|                                          |                                                                                   |                                                                          |                                                                                                    |                                                                                                    |                                                                     |                                                               | -                                                      |                                                                |                                                                                                  | ,                                                                                                    |
|                                          |                                                                                   |                                                                          |                                                                                                    |                                                                                                    |                                                                     |                                                               | Base de doni<br>CM F 201                               | nées Spoi                                                      | rtscode                                                                                          | Éléments déplacés                                                                                                    |
|                                          |                                                                                   |                                                                          | War and                                                                                                    | 100 10 0 V                                                                                                    |                                                                     |                                                               |                                                        |                                                                |                                                                                                  |                                                                                                    |
|                                          |                                                                                   |                                                                          | AN WAL                                                                                                    | Same and                                                                                                    | A LEED                                                              |                                                               | S                                                      |                                                                |                                                                                                  | CODE                                                                                                    |
|                                          |                                                                                   | 1 All                                                                    |                                                                                                    | A Part                                                                                                    |                                                                     | -                                                             | Base de doni                                           | nées Vid                                                       | éo PFF                                                                                           | Codage appui 1e                                                                                                    |
|                                          |                                                                                   | and the second                                                           |                                                                                                    |                                                                                                    |                                                                     | 100                                                           | Jeu en app                                             | ui                                                             |                                                                                                  | année                                                                                                    |
|                                          |                                                                                   |                                                                          | 20428 8                                                                                                    | E Fenetre co                                                                                                    | dification EX FC                                                    | F                                                             |                                                        | -                                                              | mak                                                                                              | (C,                                                                                                    |
|                                          | • • •                                                                             | di 🖉                                                                     |                                                                                                    |                                                                                                    | x                                                                   | 3                                                             |                                                        |                                                                | 0                                                                                                | 00% \$                                                                                                    |
|                                          | Mode Captur                                                                       | ire                                                                      | Évènement Des                                                                                                    | cripteur Exécuter Dé                                                                                                    |                                                                     |                                                               |                                                        | In                                                             | specteur (                                                                                       | Opacité Préférences                                                                                                    |
| Vidéo Edition Note Point de synchronisat | DI                                                                                |                                                                          |                                                                                                    |                                                                                                    |                                                                     |                                                               |                                                        |                                                                |                                                                                                  |                                                                                                    |
|                                          | Attacus                                                                           |                                                                          | Moment du ma                                                                                                    | tch                                                                                                    |                                                                     |                                                               | Issue de                                               | l'attaque                                                      |                                                                                                  |                                                                                                    |
| 0:00:00.00 00:00:10/                     | 0                                                                                 | 0 - 15 15 - 30                                                           | 30 - 45 + 45 -                                                                                                    | 60 60 - 75 75 - 90 +                                                                                                    | Def D                                                               | Def C                                                         | Def G                                                  |                                                                | Issue D'act                                                                                      | tion                                                                                                    |
|                                          |                                                                                   |                                                                          |                                                                                                    |                                                                                                    | 00.0                                                                |                                                               |                                                        |                                                                |                                                                                                  |                                                                                                    |
|                                          |                                                                                   | Départ d                                                                 | de l'attaque                                                                                                    | cement d'action                                                                                                    | Mid Def D                                                           | Mid Def C                                                     | Mid Def G                                              |                                                                | Sortie Aire d                                                                                    | le jeu                                                                                                    |
|                                          | Def D Def                                                                         | Départ d                                                                 | de l'attaque<br>Lanı<br>Sortie de but                                                                                               | cement d'action Touche Coup-Franc                                                                                                    | Mid Def D                                                           | Mid Def C                                                     | Mid Def G                                              | Perte de b                                                     | Sortie Aire d                                                                                    | le jeu<br>erte de balle Finition                                                                                                    |
|                                          | Def D Def                                                                         | Départ d                                                                 | de l'attaque<br>Lan<br>Sortie de but<br>Engagement                                                                                  | Touche Coup-Franc<br>Arret GB Dégagement                                                                                                    | Mid Def D<br>Mid D                                                  | Mid Def C<br>Mid C                                            | Mid Def G<br>Mid G                                     | Perte de b<br>Construct                                        | Sortie Aire d<br>balle<br>tion Pe                                                                | e jeu<br>erte de balle Finition                                                                                                    |
|                                          | Def D Def<br>Mid Def D Mid D                                                      | Départ d                                                                 | de l'attaque<br>Land<br>Sortie de but<br>Engagement<br>Duel aérien<br>nerriu                                                        | Touche Coup-Franc<br>Arret GB Dégagement<br>def<br>Passe Perte de balle                                                                                                    | Mid Def D<br>Mid D                                                  | Mid Def C<br>Mid C<br>Mid Off C                               | Mid Def G<br>Mid G<br>Mid Off G                        | Perte de b<br>Construct<br>Faute<br>Commise                    | Sortie Aire d<br>palle Pe<br>Faute<br>Provoqué                                                   | ie jeu<br>irte de balle Finition<br>Hors-Jeu                                                                                                    |
|                                          | Def D Def<br>Mid Def D Mid De                                                     | Départ d<br>C Def G<br>hef C Mid Def G                                   | de l'attaque                                                                                                    | cement d'action<br>Touche Coup-Franc<br>Arret GB Dégagement<br>def<br>Passe Perte de balle<br>adv                                                                                                    | Mid Def D<br>Mid Off D<br>Mid Off D                                 | Mid Def C<br>Mid C<br>Mid Off C                               | Mid Def G<br>Mid G<br>Mid Off G                        | Perte de b<br>Construct<br>Faute<br>Commise                    | Sortie Aire d<br>balle<br>tion Pe<br>Faute<br>Provoqué                                           | ie jeu<br>inte de balle Finition<br>je Hors-Jeu                                                                                                    |
|                                          | Def D Def<br>Mid Def D Mid D                                                      | Départ d<br>C Def G<br>ef C Mid Def G                                    | de l'attaque<br>Lan<br>Sortie de but<br>Engagement<br>Duel aérien<br>perdu<br>Contr<br>SNDO                                         | Touche Coup-Franc<br>Arret GB Dégagement<br>def<br>Passe Perte de bate<br>interceptée<br>adv                                                                                                    | Mid Def D<br>Mid Off D<br>Off D                                     | Mid Def C<br>Mid C<br>Mid Off C<br>Off C                      | Mid Def G<br>Mid G<br>Mid Off G<br>Øff G               | Perte de b<br>Construct<br>Faute<br>Commise<br>Centre          | Sortie Aire d<br>palle<br>Pe<br>Faute<br>Provoqué                                                | irte de balle Finition<br>de Hors-Jeu<br>Tir                                                                                                    |
|                                          | Def D Def<br>Mid Def D Mid Di<br>Mid D Mid D                                      | Départ d<br>C Def G<br>hef C Mid Def G                                   | de l'attaque Lan Sortie de but Engagement Duel aérien Contr SNDO SNDD                                                               | Touche Coup-Franc<br>Arret GB Degement<br>def Bestern<br>Passe et de bale<br>presente<br>et de bale<br>avte deposette<br>ENDO INDO                                                                                                    | Mid Def D<br>Mid D fD<br>Mid Off D<br>Off D                         | Mid Def C<br>Mid C<br>Mid Off C<br>Off C                      | Mid Def G<br>Mid G<br>Mid Off G<br>Off G               | Perte de b<br>Construct<br>Faute<br>Commise                    | Sortie Aire d<br>palle<br>Pe<br>Faute<br>Provoqué                                                | ie jeu<br>Inte de balle Finition<br>Hors-Jeu<br>Tir<br>Centre                                                                                                    |
|                                          | Def D Def<br>Mid Def D Mid D<br>Mid D Mid D Mid D                                 | Départ d<br>C Det G<br>ef C Mid Det G                                    | de l'attaque Lane Sortie de but Engagement Duel aérien Deut SNDO SNDD Type                                                          | Touche Coup-Franc<br>Arret GB Obgigement<br>def Passe Perke de balle<br>intercapite de balle<br>adv<br>adv<br>ENDO INDO<br>ENDO INDO<br>ENDO INDO                                                                                                    | Mid Def D<br>Mid D Def D<br>Mid Off D<br>Off D<br>ZDC G Z           | Mid Def C<br>Mid C<br>Mid Off C<br>Off C<br>Off C             | Mid Def G<br>Mid Off G<br>Øff G                        | Perte de b<br>Construct<br>Faute<br>Commise<br>Centre          | Sortie Aire d<br>balle<br>Faute<br>Provoqué<br>Centre Repr                                       | te jeu te de balle Finition Hors-Jeu Tir Centre Gentre Appril                                                                                                    |
| - Ç                                      | Def D Def<br>Mid Def D Mid D<br>Mid D Mid D Mid O<br>Mid Off D Mid O              | Départ d<br>C Deif G<br>ef C Mid Del G<br>O Mid G<br>off C Mid Off G     | de l'attaque Lan Sortie de but Engagement Duel aérien Cont SNDO SNDD Type Dribble                                                   | Touche Coup-Franc<br>Arret GB Dégagement<br>def Dégagement<br>def resource de talle<br>advatte de talle<br>advatte de talle<br>advatte de talle<br>advatte de talle<br>advatte<br>ENDO INDO<br>ENDO INDO<br>ENDO INDO<br>Circultoriateale                                                                                                    | Mid Off D<br>Mid Off D<br>Off D<br>ZDC G Z                          | Mid Def C<br>Mid Off C<br>Mid off C<br>Off C<br>Off C         | Mid Def G<br>Mid G<br>Mid Off G<br>Off G               | Perte de b<br>Construct<br>Faute<br>Commise<br>Centre          | Sortie Aire d<br>palle Pe<br>Faute<br>Provoqué<br>c<br>Centre Repr<br>Ty                         | le jeu Inte de balle Finition Inte de balle Finition International de la finition International de la finition International de la finition International de la finition International de la finition International de la finitional de la finitiona |
| - Ç                                      | Der D Der<br>Mid Der D Mid D<br>Mid D Mid D Mid O<br>Mid Off D Mid O              | Départ d<br>C Part G<br>ef C Mid Der G<br>C Mid Off G<br>Off C Mid Off G | de l'attaque de l'attaque Lan Sortie de but Engagement Duel aeren Perdu SNDD SNDD SNDD Type Dribble CLAV D Duel actor               | Touche Coup-Franc<br>Arret GB Obgugement<br>def Passe Perke de balle<br>intercapte.<br>ENDO INDO<br>ENDO INDO<br>CICULTON Iatrale<br>CLAV AS CLAV G                                                                                                    | Mid Off D<br>Mid Off D<br>Off D<br>ZDC G Z                          | Mid Der C<br>Mid Off C<br>Mid Off C<br>Off C<br>Off C<br>PC G | Mid Def G<br>Mid Off G<br>Mid Off G<br>Off G<br>ZPC D  | Perte de b<br>Construct<br>Faute<br>Commise<br>Centre          | Sortie Aire d  palle palle Faute Provoqué Centre Repr Ty PD Rés                                  | le jou<br>Inte de balle Finition<br>Hors-Jeu<br>Hors-Jeu<br>Tr<br>Centre<br>Reprit<br>PC<br>Tete<br>Tete                                                                                                    |
| - Ç                                      | Der D Der<br>Mid Der D Mid D<br>Mid D Mid D Mid O<br>Mid Off D Mid O<br>Off D Off | Départ d<br>C Der G<br>er C Mid Der G<br>O Mid Off G<br>C Off G          | de l'attaque de l'attaque Lan Sortie de but Engagement Duel aénem Duel aénem SNDD SNDD SNDD SNDD Uribbe CLAV Jeu Comb D Jeu Antonno | Touche         Coup-Frace           Arret GB         Dégagement<br>def           Passe         Pérde daile<br>adv           Intercept         Passe           Value         NDO           ENDO         INDO           ENDO         INDO           Circu-tion latérale         CLAV Ass           CLAV Ass         GLAV G           No CLAV G         Jacchard G | Mid Orf D<br>Mid Orf D<br>Mid Orf D<br>Off D<br>ZDC G Z<br>EXT S C  | Mid Ori C<br>Mid Ori C<br>Ori C<br>PC G<br>P                  | Mid Def G<br>Mid G<br>Mid G<br>Øff G<br>Øff G<br>ZPO D | Perte de b<br>Construct<br>Faute<br>Commise<br>Centre<br>ZDC D | Sortie Aire d<br>palle<br>Don<br>Faute<br>Provoqué<br>a<br>Centre Repr<br>Ty<br>PD<br>Rés<br>But | le jou<br>Ha de ballo Finition<br>Hors-Jeu<br>Tr<br>Tr<br>Centre<br>Hors-Jeu<br>Tr<br>Pod<br>Centre<br>Hors-Jeu<br>Tr<br>Tr<br>Centre<br>Tr<br>Tr<br>Tr<br>Tr<br>Tr<br>Tr<br>Tr<br>Tr<br>Tr<br>Tr                                                                                                    |
| - Ç                                      | Der D Der<br>Mid Der D Mid D<br>Mid D Mid D Mid O<br>Mid Off D Mid O<br>Off D Off | Départ d<br>C Der G<br>er C Mid Der G<br>o Mid Off G<br>c off G          | de l'attaque de l'attaque logagement Duel aéren perdu Cont SNDO SNDD Unble CLAV D Juu Omb D Juu PL Vorticate                        |                                                                                                    | Mid Def D<br>Mid Def D<br>Mid Off D<br>Off D<br>ZDC G<br>ZDC G<br>Z | Mid Del C<br>Mid Off C<br>Mid Off C<br>Off C<br>Off C<br>PC G | Mid Def G<br>Mid G<br>Mid G<br>Off G<br>Off G<br>2PC D | Porto de lo<br>Construct<br>Commise<br>ZDC D                   | Sortie Aire d<br>halle<br>Provoqué<br>Centro Repr<br>Ty<br>PD<br>Rés<br>But Tir                  | le jou<br>Ha de balle Finition<br>Hors-Jeu<br>Tr<br>Tr<br>Centre<br>Hors-Jeu<br>Tr<br>Centre<br>Hors-Jeu<br>Tr<br>Tr<br>Centre<br>Tr<br>Tr<br>Tr<br>Tr<br>Tr<br>Tr<br>Tr<br>Tr<br>Tr<br>Tr                                                                                                    |

Olivier Degrenne, PhD

Pôle Professionnel de Formation

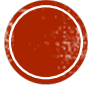